- Go to system configuration->user groupsAdd group name->IOS\_vpn

| cisco RV340 Dual WA                      | N Gigabit VPN Rout | er        |          |                  |                      |          |          | cisco (admin) Log Out | About Hel; |
|------------------------------------------|--------------------|-----------|----------|------------------|----------------------|----------|----------|-----------------------|------------|
| Getting Started  Status and Statistics   | User Groups        |           |          |                  |                      |          |          |                       |            |
| <ul> <li>Administration</li> </ul>       | Hear Croupe Table  |           |          |                  |                      |          |          |                       |            |
| <ul> <li>System Configuration</li> </ul> | Group              | Web Login | S2S.VPN  | Et//DN/3rd Darty | SSI VPN              | DDTD     | 1270     | 802.1v                |            |
| Initial Setup Wizard                     | admin              | A dmin    | Disabled | Disabled         | SSLV/PNDefaultPolicy | Enabled  | Enabled  | Enabled               |            |
| System                                   |                    | Disabled  | Disabled | Disabled         | Disabled             | Disabled | Disabled | Disabled              |            |
| Log                                      | G guest            | Disabled  | Disabled | Disabled         | Disabled             | Disabled | Disabled | Disabled              |            |
| Email                                    | Add Edit           |           |          |                  |                      |          |          |                       |            |
| User Accounts                            |                    |           |          |                  |                      |          |          |                       |            |
| User Groups                              | Apply Cancel       |           |          |                  |                      |          |          |                       |            |
| IP Address Group                         |                    |           |          |                  |                      |          |          |                       |            |
| SNMP                                     |                    |           |          |                  |                      |          |          |                       |            |
| Discovery-Bonjour                        |                    |           |          |                  |                      |          |          |                       |            |
| LLDP                                     |                    |           |          |                  |                      |          |          |                       |            |
| Automatic Updates                        |                    |           |          |                  |                      |          |          |                       |            |
| Service Management                       |                    |           |          |                  |                      |          |          |                       |            |
| Schedule                                 |                    |           |          |                  |                      |          |          |                       |            |
| ▶ WAN                                    |                    |           |          |                  |                      |          |          |                       |            |
| P QOS                                    |                    |           |          |                  |                      |          |          |                       |            |
| <ul> <li>EAN</li> <li>Bouting</li> </ul> |                    |           |          |                  |                      |          |          |                       |            |
| <ul> <li>Financial</li> </ul>            |                    |           |          |                  |                      |          |          |                       |            |
| ► VPN                                    |                    |           |          |                  |                      |          |          |                       |            |
| ▶ Security                               |                    |           |          |                  |                      |          |          |                       |            |
| occurry                                  |                    |           |          |                  |                      |          |          |                       |            |
|                                          |                    |           |          |                  |                      |          |          |                       |            |

| Getting Started     User Groups       • Status and Statistics     •       • Administration     •       • System Configuration     •       Initial Setup Wizard     Group Name: [IOS_vpn       System     Group Name: [IOS_vpn       Local User Membership List     •       Log     •       Email     •       User Accounts     •       Jeadress Group     •       SNMP     guest       Discovery-Bonjour     •       LLDP     Web Login                                                                                                    |
|----------------------------------------------------------------------------------------------------|
| Status and Status cs     Conclusion     Administration     System Configuration     Initial Setup Wizard     System     Time     Log     Email     User Accounts     User Accounts     User Accounts     IP Address Group     ShMP     Discovery-Bonjour     LLDP     Web Login     Web Login     Disabled     Read Only     Administrator                                                                                                    |
| • Administration       • System Configuration       Initial Setup Wizard       System       Time       Log       Email       User Accounts       Jer Accounts       IP Address Group       SNNP       Discovery-Bonjour       LLDP       Web Login       Disabled       Read Only       Administrator                                                                                                    |
| • System Configuration <ul> <li>Initial Setup Wizard</li> <li>System</li> <li>Time</li> <li>Log</li> <li>Email</li> <li>User Accounts</li> <li>User Accounts</li> <li>I © cieso</li> <li>admin</li> <li>2 guest</li> <li>guest</li> <li>guest</li> <li>Struces</li> </ul> <li>Struces</li> <li>Services</li> <li>Web Login © Disabled © Reed Only © Administrator</li>                                                                                                    |
| Initial Setup Wizard     Group Name: IOS_vpn       System     IoS_vpn       Time     Local User Membership List       Log     # Join User Name     Joined Groups *       Imail     1     cisco     admin       User Accounts     2     guest     guest       IP Address Group     * Should have at least one account in the "admin" group     * Should have at least one account in the "admin" group       SNMP     Discovery-Bonjour     LUDP     Web Login                                                                                                    |
| System     Image: System Control of Control of Cont                           |
| Imme     Local User Membership List       Log     # Join User Name     Joined Groups *       Email     1 cisco     admin       User Accounts     2 guest     guest       IP Address Group     * Should have at least one account in the "admin" group     *       SNMP     Discovery-Bonjour     Services       LDDP     Web Login                                                                                                    |
| Lorg     # Join User Name     Joined Groups *       Email     1     cisco     admin       User Accounts     2     guest       User Groups     * Should have at least one account in the "admin" group       SNMP     Services       Discovery-Bonjour     LLDP       Web Login     © Isabled       Read Only     Administrator                                                                                                    |
| User Accounts     1     cisco     admin       User Accounts     2     guest     guest       IP Address Groups     * Should have at least one account in the "admin" group     *       SNMP     Services     Services       LLDP     Web Login     Discovery-Bonjour                                                                                                    |
| User Groups     2     guest     guest       IP Address Group     * Should have at least one account in the "admin" group       SNMP     Services       Discovery-Bonjour     Services       LLDP     Web Login     Disabled   Read Only  Administrator                                                                                                    |
| IP Address Group     * Should have at least one account in the "admin" group       SNMP     Services       Discovery-Bonjour     Web Login                                                                                                    |
| SNMP         Services           Discovery-Bonjour         Web Login         Image: Disabled of Read Only of Administrator                                                                                                    |
| Discovery-Bonjour         Services           LLDP         Web Login               Disabled         Read Only              Administrator                                                                                                    |
| LLDP Web Login   Disabled  Read Only Administrator                                                                                                    |
|                                                                                                    |
| Automatic Updates Site to Site VPN Site to Site VPN Frier Member Inuse Table                                                                                                    |
| Service Management determined there in the factor of the service management determined the service management determined the service managemen |
| Schedule a constant and a constant and a                                                                                                    |
|                                                                                                    |
| Add Delete                                                                                                    |
| Routing     EVPN3rd Party     FXVPN3rd Party     FXVPN3rd Party     FXVPN3rd Party     FXVPN3rd Party     FXVPN3rd Party     FXVPN3rd Party     FXVPN3rd Party     FXVPN3rd Party     FXVPN3rd     FXVPN3rd           |
| Firewall                                                                                                    |
| * VPN                                                                                                    |
| * Security                                                                                                    |
| Add Delete                                                                                                    |
| SSL VPN Select a Profile                                                                                                    |
| PPTP VPN Permit                                                                                                    |
|                                                                                                    |
|                                                                                                    |
| ouz.1x Permit                                                                                                    |
| Apply Cancel                                                                                                    |
|                                                                                                    |
| © 2017 Cisco Systems, Inc. Al rights reserved.                                                                                                    |

 System configuration->user accounts, add all the users that you need to allow access to the VPN

| cisco RV340 Dual WA                                                                                                    | N Gigabit VPN Router                                                                                                    |                                             |               | e Save | cisco (admin) | Log Out   | About He  |
|----------------------------------------------------------------------------------------------------|----------------------------------------------------------------------------------------------------|---------------------------------------------|---------------|--------|---------------|-----------|-----------|
| Getting Started<br>Status and Statistics                                                                                                    | User Accounts                                                                                                    |                                             |               |        |               |           |           |
| Administration     System Configuration     Initial Setup Wizard     System     Time     Log     Email     User Accounts     User folgos     IP Address Group     SNMP     Discoley-Bonjour     LLOP     Automatic Updates     Email     Email     Email     Email | Local Users Password Complexity<br>Password Complexity Settings: Enable<br>Local Users<br>Users<br>User Name<br>1 citaco<br>2 cuest<br>Add cuestione account in the "admin"<br>Remote Authentication Service | Group *<br>admin<br>guest<br>mport<br>group |               |        |               |           |           |
| Schedule                                                                                                    | Remote Authentication Service Table                                                                                                    |                                             |               |        |               |           |           |
| VAN     QOS     LAN     Routing     Frevail     VPN     Security                                                                                                    | Enable Name Add Edd Delete Apply Cancel                                                                                                    | Primary Server                              | Backup Server |        |               |           |           |
|                                                                                                    |                                                                                                    |                                             |               |        | ainer (admin) |           | hand them |
| cisco RV340 Dual WA                                                                                                    | N Gigabit VPN Router                                                                                                    |                                             |               |        | cisco (admin) | Log Out A | bout Help |

| cisco RV340 Dual WA                       | N Gigabit VPN Router                                                                                                    |
|-------------------------------------------|----------------------------------------------------------------------------------------------------|
| Getting Started                           | Lier Accurts                                                                                                    |
| <ul> <li>Status and Statistics</li> </ul> | USE ACCOUNTS                                                                                                    |
| <ul> <li>Administration</li> </ul>        | Add liear Account                                                                                                    |
| <ul> <li>System Configuration</li> </ul>  |                                                                                                    |
| Initial Setup Wizard                      | User Name cisco1                                                                                                    |
| System                                    | New Pessword (Range: 0 - 127)                                                                                                    |
| Time                                      |                                                                                                    |
| Log                                       | New Password Confirm                                                                                                    |
| Email<br>Upor Accounts                    | Group IOS vpn V                                                                                                    |
| User Grouns                               |                                                                                                    |
| IP Address Group                          |                                                                                                    |
| SNMP                                      | Anny Cancel                                                                                                    |
| Discovery-Bonjour                         | Control Control Contro |
| LLDP                                      |                                                                                                    |
| Automatic Updates                         |                                                                                                    |
| Service Management                        |                                                                                                    |
| Schedule                                  |                                                                                                    |
| ► WAN                                     |                                                                                                    |
| ▶ QoS                                     |                                                                                                    |
| ▶ LAN                                     |                                                                                                    |
| ▶ Routing                                 |                                                                                                    |
| Firewall                                  |                                                                                                    |
| <ul> <li>VPN</li> <li>Security</li> </ul> |                                                                                                    |
| - Security                                |                                                                                                    |
|                                           |                                                                                                    |
|                                           |                                                                                                    |

 Access to VPN->IPSec profile, in order to set the authentication that is going to be use on this connection

| رابيران<br>cısco RV340 Dual WA                                                                                                    | N Gigabit VPN Router        |        |        | cisco (admin) Log Out About Help |
|----------------------------------------------------------------------------------------------------|-----------------------------|--------|--------|----------------------------------|
| Getting Started                                                                                                    | IPSec Profiles              |        |        |                                  |
| <ul> <li>Status and Statistics</li> </ul>                                                                                                    |                             |        |        |                                  |
| <ul> <li>Administration</li> </ul>                                                                                                    |                             |        |        |                                  |
| <ul> <li>System Configuration</li> </ul>                                                                                                    | IPsec Profiles Table        |        |        |                                  |
| ► WAN                                                                                                    | Name                        | Policy | In Use |                                  |
| ▶ QoS                                                                                                    | Amazon_Web_Services         | Auto   |        |                                  |
| ► LAN                                                                                                    | <ul> <li>Default</li> </ul> | Auto   |        |                                  |
| <ul> <li>Routing</li> </ul>                                                                                                    | Microsoft_Azure             | Auto   |        |                                  |
| Firewall                                                                                                    | Add Edit Clone Delete       |        |        |                                  |
| VPN Setup Wizard<br>INDEX Profiles<br>Site-to-Site<br>Client-to-Site<br>TeleworkrVP Client<br>PPTP Server<br>SSL VPN<br>VPN Passtrough<br>* Security | Apply Cancel                |        |        |                                  |

| ເປັນປາ<br>cisco RV340 Dual W/           | AN Gigabit VPN Router    | ciaco (admin) Log Out About Hep                |
|-----------------------------------------|--------------------------|------------------------------------------------|
| Getting Started   Status and Statistics | IPSec Profiles           |                                                |
| Administration     Sustan Configuration | Add a New IPSec Profile  |                                                |
| <ul> <li>WAN</li> </ul>                 | Profile Name:            | los                                            |
| ► QoS<br>► LAN                          | Keying Mode              | Ø Auto O Manual                                |
| <ul> <li>Firewall</li> </ul>            |                          |                                                |
| * VPN                                   | Phase I Options          |                                                |
| VPN Setup Wizard                        | DH Group:                | Group2 - 1024 bk 🔻                             |
| Site-to-Site                            | Encryption:              | 3DES V                                         |
| Client-to-Site                          | Authentication:          | IMDS V                                         |
| PPTP Server                             | SA Lifetime:             | 28800 sec (Range: 120 - 88400, Default: 28800) |
| L2TP Server<br>SSL VPN                  | Perfect Forward Secrecy: | 🔗 Enable                                       |
| VPN Passthrough                         | Phase II Options         |                                                |
| Security                                | Protocol Selection:      | ESP Y                                          |
|                                         | Encryption:              | 3DES V                                         |
|                                         | Authentication:          | MDS T                                          |
|                                         | SA Lifetime:             | 9600 sec (Range: 120 - 28800, Default: 3800)   |
|                                         | DH Group:                | Group2 - 1024 bit 🔻                            |
|                                         | Apply Cancel             |                                                |

Enter to client-to-site configuration

| cisco RV340 Dual WA                      | AN Gigabit VPN Router        |        | cisco (admin) Log Out About Help |
|------------------------------------------|------------------------------|--------|----------------------------------|
| Getting Started<br>Status and Statistics | Client to Site               |        |                                  |
| <ul> <li>Administration</li> </ul>       |                              |        |                                  |
| <ul> <li>System Configuration</li> </ul> | IP Sec Client-to-Site Groups |        |                                  |
| ► WAN                                    | Group WAN Int                | erface | Authentication Method            |
| ▶ QoS                                    |                              |        |                                  |
| ► LAN                                    | Add Edit Delete              |        |                                  |
| ▶ Routing                                |                              |        | '                                |
| ▶ Firewall                               |                              |        |                                  |
| * VPN                                    |                              |        |                                  |
| VPN Setup Wizard                         |                              |        |                                  |
| IPSec Profiles                           |                              |        |                                  |
| Client to Site                           |                              |        |                                  |
| Teleworker VPN Client                    |                              |        |                                  |
| PPTP Server                              |                              |        |                                  |
| L2TP Server                              |                              |        |                                  |
| SSL VPN                                  |                              |        |                                  |
| VPN Passthrough                          |                              |        |                                  |
| Security                                 |                              |        |                                  |
|                                          |                              |        |                                  |
|                                          |                              |        |                                  |
|                                          |                              |        |                                  |
|                                          |                              |        |                                  |
|                                          |                              |        |                                  |
|                                          |                              |        |                                  |

- Add a new connection that is going to be Cisco VPN Client
- Under user group add the one that was previously created, IOS\_vpn
- Select the pool range of IP address that user of this VPN are going to receive (needs to be different from you LAN)

| ເມ່າ<br>ເເຣເວັດRV340 Dual WA                                                                  | N Gigabit VPN Router                                        | 17 Save ciaco (admin) Log Out About                                                                                                    | Help |
|-----------------------------------------------------------------------------------------------|-------------------------------------------------------------|----------------------------------------------------------------------------------------------------|------|
| Getting Started   Status and Statistics                                                       | Client to Site                                              |                                                                                                    |      |
| Administration     System Configuration     WAN     GoS     LAN                               | Add a New Group<br>Cisco VPN Client 3rd Party               | Clent                                                                                                    |      |
| <ul> <li>Routing</li> <li>Firewall</li> </ul>                                                 | Enable<br>Group Name:                                       | 05.vpn                                                                                                    |      |
| VPN Setup Wizard<br>IPSec Profiles<br>Site-to-Site<br>Client to-Site<br>Toleworker VPN Client | Interface:<br>IKE Authentication Method:                    | WANT V                                                                                                    |      |
| PPTP Server<br>L2TP Server<br>SSL VPN                                                         | Minumum Preshared Key Complex<br>Show plain text when edit: | V: Enable  I Enable  I Enable  I Enable  I Enable  I Enable  I Enable  I Enable I Enable I En |      |
| VPN Passthrough  Security                                                                     | User Group:                                                 | Clearly Name Clearly Name Clearly Name Add Debte                                                                                                    | -    |
|                                                                                               | Mode:                                                       | Client O NEM                                                                                                    |      |
|                                                                                               | Pool Range for Client LAN<br>Start IP:<br>End IP:           | 165 168 1.0<br>165 168 1.20                                                                                                    |      |

 Fill in with the rest of the information if you need it otherwise leave it in blank and apply

| cisco RV340 Dual WAI                          | N Gigabit VPN Router   | 1) Save checo (admin) Log Out About | t Help |
|-----------------------------------------------|------------------------|-------------------------------------|--------|
| Getting Started                               | Start IP               | 168 168 1 0                         | -      |
| <ul> <li>Status and Statistics</li> </ul>     | orderen :              |                                     |        |
| <ul> <li>Administration</li> </ul>            | End IP:                | 168.168.1.20                        |        |
| <ul> <li>System Configuration</li> </ul>      |                        |                                     |        |
| ► WAN                                         |                        |                                     |        |
| ► QoS                                         | Mode Configuration     |                                     |        |
| ► LAN                                         | Drimony DNC Convers    | 102 109 0.4                         |        |
| <ul> <li>Rodulig</li> <li>Eirowall</li> </ul> | Primary Divis Server.  | 182-1003.1                          |        |
| • VPN                                         | Secondary DNS Server:  |                                     |        |
| VPN Setup Wizard                              | Primary WINS Server:   |                                     |        |
| IPSec Profiles<br>Site-to-Site                | Secondary WINS Server: |                                     |        |
| Client-to-Site                                | Default Domain         |                                     |        |
| Teleworker VPN Client                         | Baskup Capier 1:       | (ID Address or Domain Name)         |        |
| PPTP Server                                   | Dauxup Server 1.       |                                     |        |
| SSI VPN                                       | Backup Server 2:       | (IP Address or Domain Name)         |        |
| VPN Passthrough                               | Backup Server 3:       | (IP Address or Domain Name)         |        |
| Security                                      | Split Tunnel:          |                                     |        |
|                                               | Split Tuppel Table     |                                     |        |
|                                               | IP Address             | Netmask                             |        |
|                                               |                        |                                     |        |
|                                               | Add Edit               |                                     |        |
|                                               | Solt DNS:              |                                     |        |
|                                               | oparono.               |                                     |        |
|                                               | Split DNS Table        |                                     |        |
|                                               | Domain Name            |                                     |        |
|                                               |                        |                                     |        |
|                                               | Add Edit               |                                     |        |
|                                               |                        |                                     |        |
|                                               | Apply Cancel           |                                     | Ţ      |
|                                               |                        |                                     |        |

**IOS** configuration

- Create a new VPN connection
- Under service name you can enter any name that you prefer

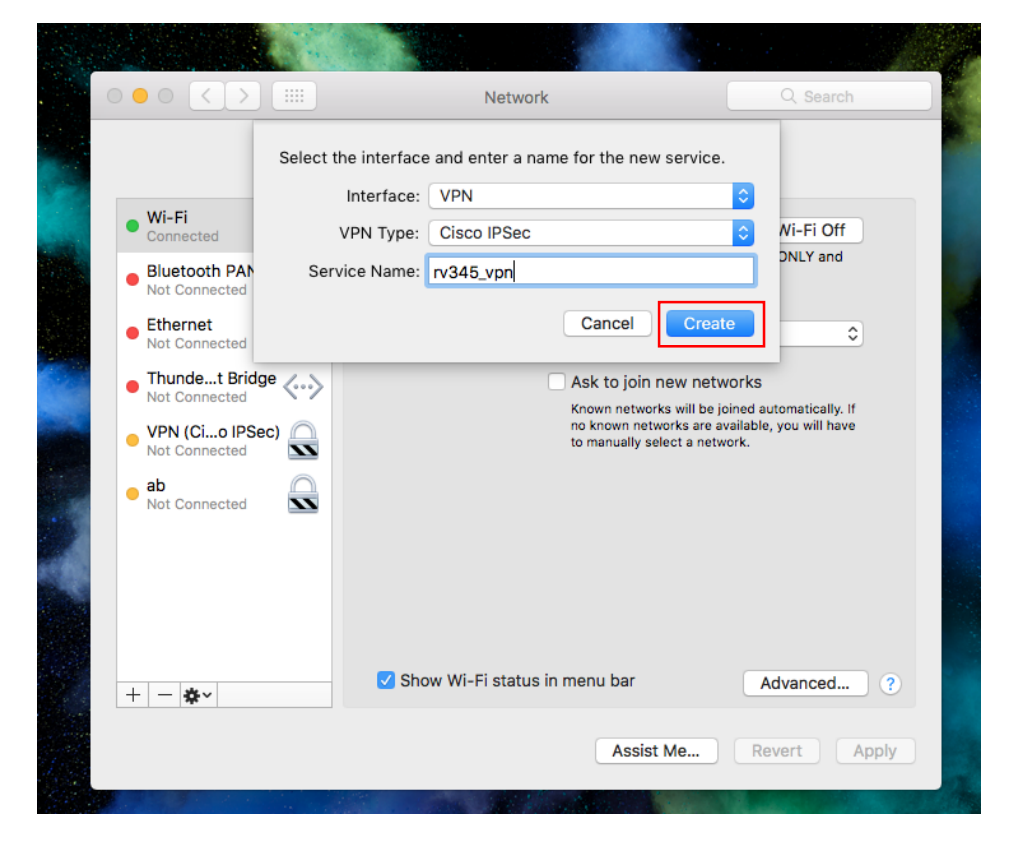

- \* Enter the public IP address of you WAN from the router
- Next username and password created on the router
- Select authentication settings

| Locat                                                                                                    | ion: Automatic                                                                                            | 0          |
|----------------------------------------------------------------------------------------------------|----------------------------------------------------------------------------------------------------|------------|
| Wi-Fi Connected Bluetooth PAN                                                                                                    | Status: Not Connected                                                                                     |            |
| Ethernet     Not Connected     Ethernet     Not Connected     Not Connected     VPN (Cio IPSec)     Not Connected     ab     Not Connected     Not Connected     Not Connected     Not Connected     Not Connected | Server Address: 192.168.0.105<br>Account Name: cisco1<br>Password: •••••••<br>Authentication S<br>Connect | Settings   |
| + - &-                                                                                                    | V Show VPN status in menu bar                                                                             | Advanced ? |

 Under shared secret type in the password for the tunnel (pre-shared key) and next the name of VPN tunnel

|                                                     | Machine Authenticat | ion:                              |            |
|-----------------------------------------------------|---------------------|-----------------------------------|------------|
|                                                     | Shared Secret:      | •••••                             |            |
| Wi-Fi     Connected                                 | Certificate         | Select                            |            |
| <ul> <li>Bluetooth PAN<br/>Not Connected</li> </ul> | Group Name:         | IOS_vpn                           |            |
| Ethernet     Not Connected                          |                     | Cancel OK                         |            |
| • Thundet Bridge<br>Not Connected                   | <> Server           | Address: 192.168.0.105            |            |
| • VPN (Cio IPSec)                                   | Accou               | Int Name: cisco1                  |            |
| ab<br>Not Connected                                 |                     |                                   |            |
| • rv345_vpn<br>Not Connected                        |                     | Authentication Setting<br>Connect | S          |
|                                                     |                     |                                   |            |
|                                                     |                     |                                   |            |
| + - *~                                              | Show VP             | 'N status in menu bar             | Advanced ? |

|                                                       | Network                                             | Q Search          |
|-------------------------------------------------------|-----------------------------------------------------|-------------------|
| Locati                                                | on: Automatic                                       | 0                 |
| • Wi-Fi<br>Connected                                  | Status: Connected<br>Connect Time: 0:00:09          | ]                 |
| Connected      Bluetooth PAN Not Connected            | IP Address: 168.168.1.0                             |                   |
| • Ethernet                                            | Server Address: 192.168.0.1<br>Account Name: cisco1 | 05                |
| Thundet Bridge      Not Connected     VPN (Cio IPSec) | Password:                                           |                   |
| Not Connected       ab       Not Connected            | Authenticat                                         | ion Settings      |
| + - *                                                 | ✓ Show VPN status in menu bar                       | Advanced ?        |
| - <b>*</b>                                            | Assis                                               | t Me Revert Apply |
|                                                       |                                                     |                   |

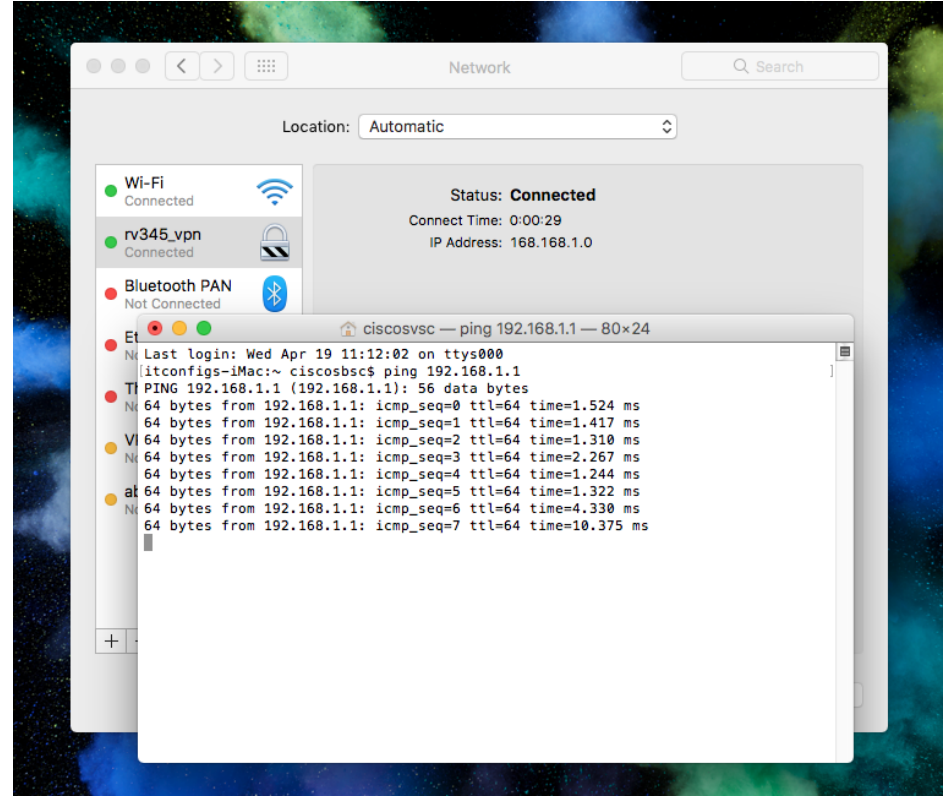

## ON IPAD AND IPHONE THE CONFIGURATION AND INFORMATION NEEDED IS THE SAME